補足資料:データネット2024WEB提出
Googleアカウント、Microsoftアカウントでの利用手順
【事前準備】ログインテスト手順(12月中にお願いします)

普段Googleアカウント、Microsoftアカウントをご利用の生徒様は、この資料で示す手順でログインし、作業を行っていただけます。なるべく、12月中に作業を完成させましょう。

#### 【1】お使いのアカウントでログインし、アクセスできることを確認

マナビジョンのログイン画面にアクセスし、お使いのアカウントのアイコンをクリックしログインし、「進路 カルテ」画面が出ることを確認してください。

※初期登録が済んでいない場合は、「初期登録」の画面となります。

画面の指示に沿い、学校コード、生年月日等を登録してください。

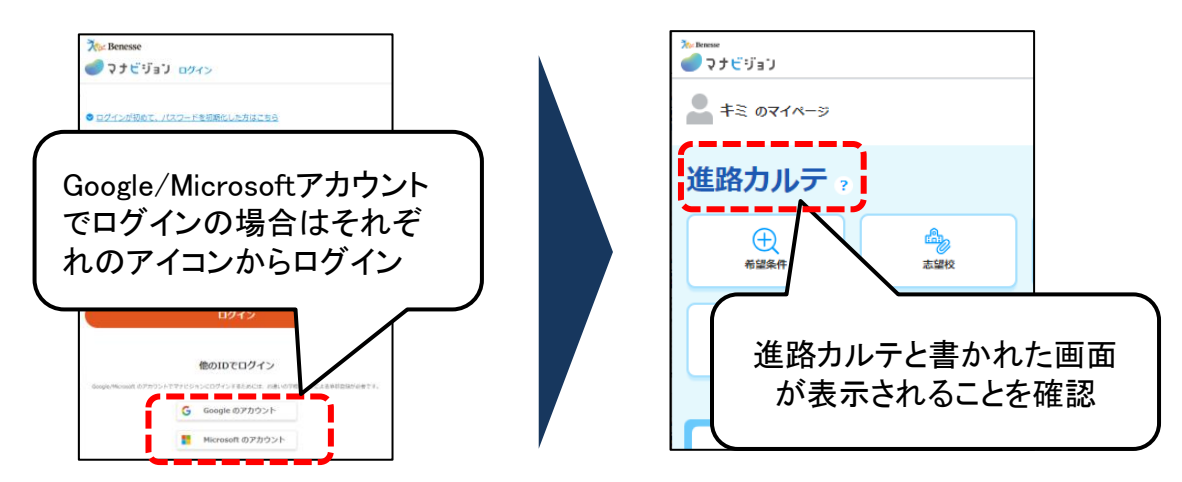

## 【2】マナビジョンヘログイン後、下記ヘアクセスしてください。

- ・URLとQRコードは右の通りです。
- ・ブラウザで使用の場合は同じブラウザで アクセスしてください。
- マナビジョンアプリで使用の際は、「マナ ビカメラ」からアクセスしてください。

∎URL

https://dn-sundai.benesse.ne.jp/websubmit/center/home/

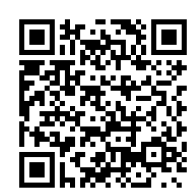

# 【3】画面の指示に従い、利用規約同意と基本情報保存を行ってください。

▼利用規約に同意し「メニュー へ」をクリック ▼STEP1の「保存」ボタ ンをクリック ▼在卒区分、生年月日、文 理区分を選択・入力し、「保 存して、志望校の保存に進 む」をクリック

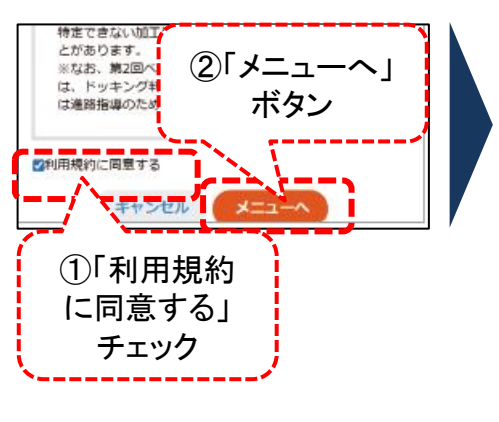

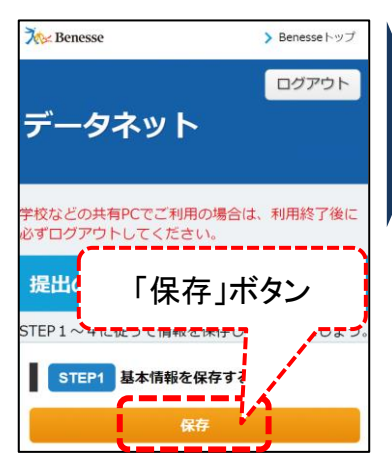

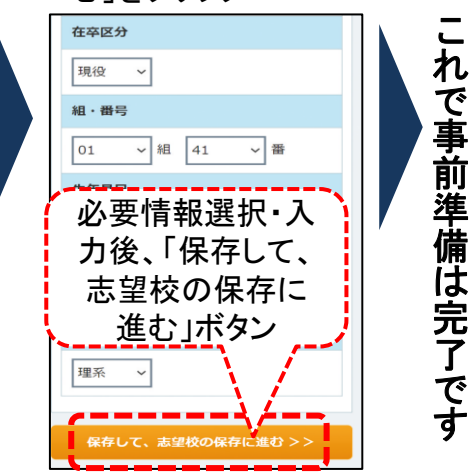

1

2

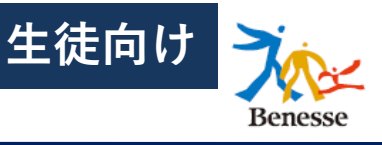

普段Googleアカウント、Microsoftアカウントをご利用の生徒様は、この資料で示す手順 でのログインし、作業を行っていただけます。お手元に、「データネット2024 自己採点 結果WEB提出マニュアル 生徒用」もご準備ください。

入力可能になるタイミング…志望校:13日(土)17時、1日目教科:13日(土)24時、2日目教科:14日(日)24時

#### 【1】マナビジョンヘログイン後、専用URLへアクセスしてください。

前掲の 1 【事前準備】ログインテスト手順の【1】【2】の内容に沿い、ログイン、アクセスしてください。

#### 【2】以降は、「データネット2024 自己採点結果WEB提出マニュアル 生徒用」のP.2、3の 手順に沿って作業を進めてください。

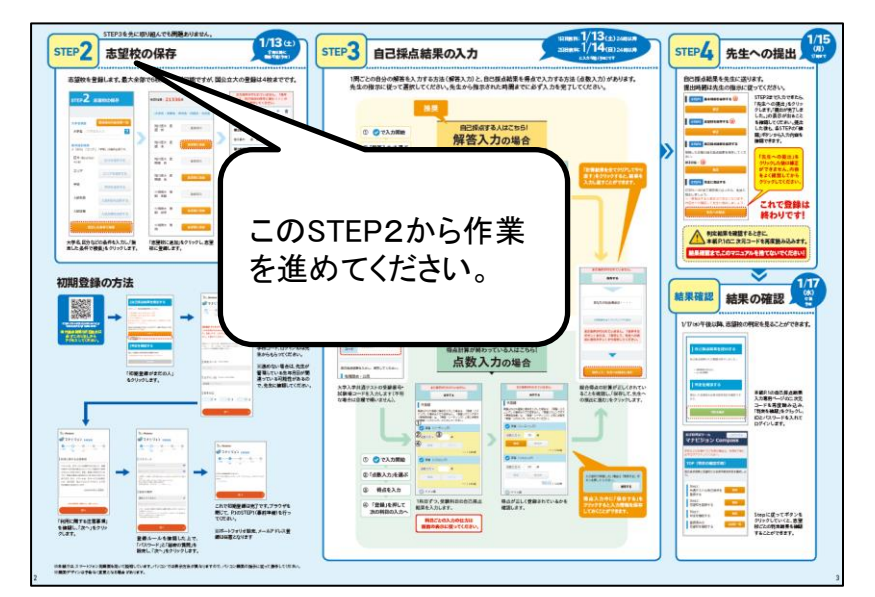

### ■Google/Microsoftアカウント利用でよくある質問

| Q                                                                          | А                                                                                                    |
|----------------------------------------------------------------------------|----------------------------------------------------------------------------------------------------|
| 本資料と、「データネット2024 自己採点<br>結果WEB提出マニュアル 生徒用」とがあ<br>るが、どう見ればよいのか?             | 事前準備の「ログインテスト」は、この資料の1枚目「【事前準備】ログインテスト<br>手順」を参照して、作業を進めてください。提出日当日の作業は、本資料に記<br>載の通りに進めてください。                                                       |
| 「データネット2024 自己採点結果WEB提<br>出マニュアル 生徒用」の手順と、この資<br>料の手順はどちらが適しているのでしょう<br>か? | 普段Googleアカウント、Microsoftアカウントをご利用の場合は、本資料の手順<br>が適していますが、普段利用していない場合は、「データネット2024 自己採点<br>結果WEB提出マニュアル 生徒用」の手順のほうがスムーズに進みます。                          |
| マナビジョンアプリの「マナビカメラ」はどこ<br>からアクセスできますか?                                      | ログイン後画面右下の「便利ツール」内にあります。「マナビカメラ」をクリックした際には、「教材二次元コード読み取りカメラ」を選択してください。                                                                               |
| ー度保存した内容を修正するのはどの<br>ようにしたらよいですか?                                          | 「先生への提出」をクリックする前であれば、トップの「提出の手順」が書いて<br>ある画面で、各STEPの「修正」のボタンから基本情報や志望校を変更するこ<br>とができます。「先生への提出」をクリックした後は「修正」ボタンはクリックで<br>きません。修正が必要な場合は、先生に相談してください。 |
| 「保存」「修正」「先生への提出」のボタ<br>ンが機能しません                                            | 先生側で入力をストップしている可能性があります。先生に確認してください。                                                                                                    |
| 誤った内容で「先生への提出」をクリッ<br>クしてしまいました。                                           | 「先生への提出」をクリックした後にどうしても修正が必要になった場合は、先<br>生に相談してください。                                                                                                  |